# Создание, редактирование и форматирование таблиц

Учебное занятие по информатике в 8 классе

Т. А. Саганович,

учитель информатики высшей категории гимназиі № 2 г. Пинска

## Цели

Образовательная цель:

 планируется, что к концу урока учащиеся будут уметь создавать, редактировать таблицы, уметь выполнять операции форматирования (изменять ширину столбцов, высоту ячеек, задавать выравнивание в ячейке, направление текста).

Развивающая цель:

• создание условий для развития памяти, мышления, информационной культуры учащихся.

Воспитательная цель:

• создание условий для воспитания самостоятельности при выполнении заданий.

**Оборудование:** карточки с тестом для проверки домашней работы; карточки для заполнения лото на физкультминутку; карточки на практическую работу; карточка для проведения рефлексии «Для меня сегодняшний урок...»

# ХОД УРОКА

## ОРГАНИЗАЦИЯ НАЧАЛА УРОКА

Проверка полной готовности учащихся к работе на занятии.

## ПРОВЕРКА ВЫПОЛНЕНИЯ ДОМАШНЕГО ЗАДАНИЯ

Тест для установления правильности и осознанности выполнения домашнего задания всеми учащимися, выявление пробелов знаний для их коррекции.

## ПОДГОТОВКА К ОСНОВНОМУ ЭТАПУ ЗАНЯТИЯ. МОТИВАЦИЯ.

Учитель демонстрирует файл с текстом.

Предлагает учащимся ответить на несколько вопросов по тексту.

Учитель демонстрирует файл, где та же информация структурирована в таблице.

– Легко ли вам было отвечать на вопросы, имея перед собой текст?

– А если бы у вас была информация, представленная таблицей?

Учащиеся приходят к выводу, что хорошо бы научиться работать с таблицами.

#### (Тема и цель ученика записаны на доске)

Тема урока: «Создание, редактирование и форматирование таблиц»

### Цель

создавать таблицу,

редактировать структуру таблицы:

вставить / удалить столбец (строку) таблицы,

объединить / разбить ячейки,

форматировать таблицу:

изменять ширину столбцов и высоту строк,

задавать выравнивание и направление текста в ячейке.

# УСВОЕНИЕ НОВЫХ ЗНАНИЙ И СПОСОБОВ ДЕЙСТВИЙ

Учитель демонстрирует и объясняет, как:

- создать таблицу;
- вставить столбец/ строку таблицы;
- удалить столбец/ строку таблицы;
- объединить/ разбить ячейки таблицы;
- изменить ширину и высоту строк и столбцов таблицы;
- выравнивание по горизонтали и вертикали;
- направление текста
- когда нажимать «Enter», а когда нет

## ПЕРВИЧНАЯ ПРОВЕРКА ПОНИМАНИЯ.

– Посмотрим, насколько внимательно вы слушали. Кто может продемонстрировать ответ на этот вопрос? Поднимите руку. Учитель вызывает одного учащегося для ответа и демонстрации.

- как в документе создать таблицу?

- как изменить высоту строки / ширину столбца в таблице?

- как вставить строку / столбец в таблицу?

- как удалить строку / столбец в таблице?

- как объединить / разбить ячейки таблицы?

- как изменить направление текста в ячейке таблицы?

## ФИЗКУЛЬТМИНУТКА. ДЕЛЕНИЕ НА ПАРЫ ПЕРЕМЕННОГО СОСТАВА.

Раздаю из «шапки» карточки с действиями, относящимися к форматированию таблиц и с действиями, относящимися к редактированию структуры таблиц. Подпишите свою фамилию рядом с напечатанным текстом. Определитесь с группой – «форматирование» или «редактирование».

Те учащиеся, у кого на карточке записано действие или команды, относящиеся к редактированию структуры таблицы, собираются рядом с дверью.

Те учащиеся, у кого на карточке записано действие или команды, относящиеся к форматированию таблиц, собираются в противоположном углу.

Надо разбиться на пары и заполнить лото, установив взаимно однозначное соответствие.

Образовавшаяся пара садится за один компьютер.

Карточки «лото» отдают для проверки учителю.

# ЗАКРЕПЛЕНИЕ ЗНАНИЙ И СПОСОБОВ ДЕЙСТВИЙ. ПРАКТИЧЕСКАЯ РАБОТА «СОЗДАНИЕ И ФОРМАТИРОВАНИЕ ТАБЛИЦ»

Задание 1. Создайте документ *таблицы\_фамилия*. Сохраните его в папку Е:\ученики\8А(Б,В)класс.

Задание 2. В документе таблицы\_фамилия создайте таблицу.

| Информация          | Русский вариант       |
|---------------------|-----------------------|
| Страна              | Беларусь              |
| Область             | Брестская область     |
| Первое упоминание   | 1097                  |
| Население           | 137960 человек (2019) |
| Национальный состав | белорусы, русские,    |

#### Информация о Пинске

|                     | украинцы |
|---------------------|----------|
| Этнохороним         | пинчане  |
|                     | пинчанин |
|                     | пинчанка |
| Магдебургское право | 1581     |

Сохраните изменения в файле.

### Задание 3.

а) После строки

| Магдебургское право | 1581 |  |
|---------------------|------|--|
| добавьте строку     |      |  |
| Реки и каналы       | Пина |  |
| б) После строки     |      |  |
| Первое упоминание   | 1097 |  |
|                     |      |  |

вставьте строку

Прежние названия

Пиньск

в) Вставьте перед столбцом Информация столбец № п/п. Внесите туда 1, 2, 3...

г) Сохраните изменения в файле.

## Задание 4.

а) Разделите в строке

| Этнохороним | пинчане  |
|-------------|----------|
|             | пинчанин |
|             | пинчанка |

### вторую ячейку на 3 строки

| Этнохороним | пинчане  |
|-------------|----------|
|             | пинчанин |
|             | пинчанка |

### б) Строку

#### приведите к виду

| Национальный состав | белорусы |
|---------------------|----------|
|---------------------|----------|

|  | русские  |
|--|----------|
|  | украинцы |

Сохраните изменения в файле.

в) Добавьте сверху первой строки таблицы пустую строку. Объедините ячейки этой строки. Внесите в эту строку **Приглашаем в Пинск!** 

г) Добавьте после последней строки таблицы пустую строку. Объедините ячейки этой строки. Внесите в эту строку До скорой встречи!

## ПОДВЕДЕНИЕ ИТОГОВ ЗАНЯТИЯ.

Дать анализ и оценку успешности достижения цели и наметить перспективу последующей работы. Выставить отметки за урок с учетом выполненного домашнего задания

## РЕФЛЕКСИЯ.

## Прием «Продолжи фразу»

### «Для меня сегодняшний урок...»

Нужно подчеркнуть фразы, характеризующие вашу работу по трем направлениям.

Ф.И.\_\_\_\_

| Урок          | Я на уроке | Итог                 |
|---------------|------------|----------------------|
| 1. интересно  | 1. работал | 1. понял материал    |
| 2. скучно     | 2. отдыхал | 2. узнал больше, чем |
|               |            | знал                 |
| 3.безразлично | 3.помогал  | 3.не понял           |
|               | другим     |                      |

|      | Действие        | Команда с помощью, которой<br>выполняется действие |
|------|-----------------|----------------------------------------------------|
|      | создать таблицу | Вставка → Таблицы                                  |
|      |                 |                                                    |
| В    |                 |                                                    |
| ирс  |                 |                                                    |
| ат   |                 |                                                    |
| Nqoф |                 |                                                    |
|      |                 |                                                    |
|      |                 |                                                    |

|      | Действие        | Команда с помощью, которой<br>выполняется действие |  |
|------|-----------------|----------------------------------------------------|--|
|      | создать таблицу | Вставка → Таблицы                                  |  |
|      |                 |                                                    |  |
| g    |                 |                                                    |  |
| poe  |                 |                                                    |  |
| ŁТИ  |                 |                                                    |  |
| реда |                 |                                                    |  |
|      |                 |                                                    |  |
|      |                 |                                                    |  |